## Schritt-für-Schritt Anleitung – Gebühren online bezahlen

Schritt 1 - Homepage Herrenberg <u>www.stadtbibliothek.herrenberg.de</u> - Auswahl Konto-Login

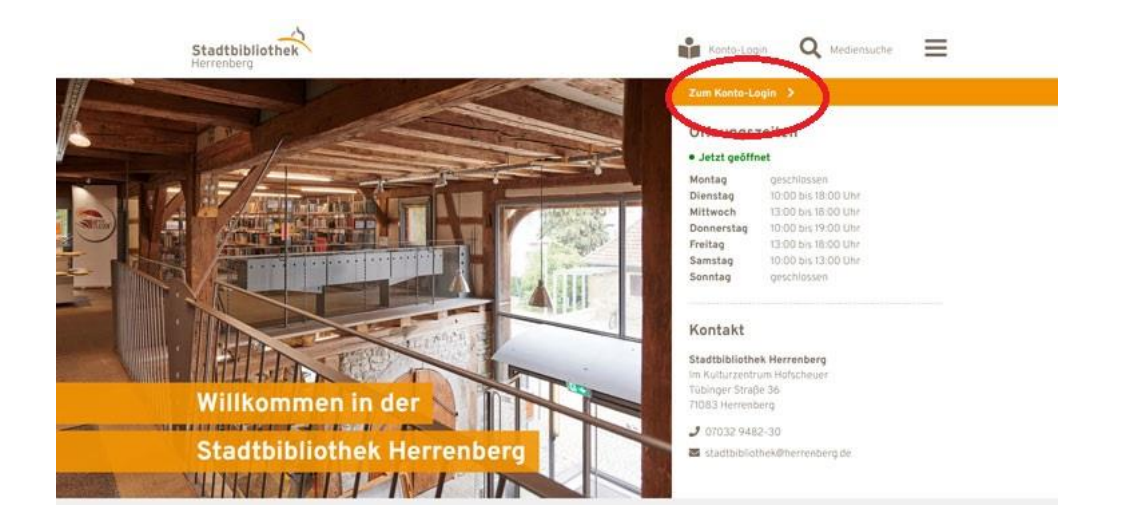

Schritt 2 - Anmeldung im Katalog

| Stadtbibliothek                                                                       | Willkommen                    | Mediensuche ~       | Antolin | Neue Medien | Konto    |
|---------------------------------------------------------------------------------------|-------------------------------|---------------------|---------|-------------|----------|
|                                                                                       |                               |                     |         |             |          |
| Benutzeranmeldung                                                                     |                               |                     |         |             |          |
| Ausweisnummer oder E-Mailadresse:                                                     |                               |                     |         |             |          |
| Kennwort:                                                                             |                               |                     |         |             |          |
| Anmeldung                                                                             |                               |                     |         |             |          |
| Passwort vergessen?                                                                   |                               |                     |         |             |          |
| Über diese Webseite werden personenbezogene Daten erhoben und gen<br>Details anzeigen | utzt.                         |                     |         |             |          |
| Anmeldung                                                                             |                               |                     |         |             |          |
| Hier können Sie Einsicht in Ihr persönliches Leserkonto nehmen und Ihre               | Medien verlängern, oder Vorbe | stellungen tätigen. |         |             | <u>^</u> |

Anmeldung mit gültigem Ausweis: Feld Ausweisnummer: Benutzernummer des Benutzer-Ausweises eintragen. Das Passwort - Geburtsdatum in der Form TT.MM.JJJJ. (z. B. 01.01.1990), oder ein selbst gewähltes. Schritt 3 - nach der Anmeldung auf "Konto"

| Stadtbibliothen            | Willkommen                | Mediensuche -      | Antolin     | Neue Medien       | Konto          |
|----------------------------|---------------------------|--------------------|-------------|-------------------|----------------|
| Benutzerkonto              |                           |                    |             |                   |                |
| Hinweise                   |                           |                    |             |                   |                |
| Sie haben offene Gebühren. |                           |                    |             |                   |                |
| Benutzerkonta drucken      |                           |                    |             |                   | (1) Dur Hiller |
| Ausgelichene Medien        | Fernleihen <sup>0</sup> G | ebühren -22,00 EUR | Merkliste 0 | Persönliche Daten | h              |
| Ausgeliehene Medien        |                           |                    |             |                   |                |
| Kirine Medien vorhanden    |                           |                    |             |                   |                |
|                            |                           |                    |             |                   |                |

Schritt 4 – Gebühren auswählen – zu zahlende Gebühr markieren dafür kleines Kästchen anhaken

| CELECTORY            |                    |                                                                                                    |                                                                                                    |                                                      |             |                   |      |
|----------------------|--------------------|----------------------------------------------------------------------------------------------------|----------------------------------------------------------------------------------------------------|------------------------------------------------------|-------------|-------------------|------|
| edien <sup>0</sup> V | orbestellte Medien | Onleihe 0                                                                                                    | Fernleihen 0 Gebil                                                                                                    | hren -22,00 EUR                                      | Merkliste 0 | Persönliche Daten | 1    |
|                      |                    |                                                                                                    |                                                                                                    |                                                      |             |                   |      |
| 091                  |                    |                                                                                                    |                                                                                                    |                                                      |             |                   |      |
| hit Cover            | Titel Verfasser    | Mediengruppe                                                                                                    | Grund                                                                                                    | Gebühren                                             |             |                   |      |
|                      |                    |                                                                                                    | Beitrag: 1 J, bis: 20.12,2024                                                                                                    | 22,00 EUR                                            |             |                   |      |
|                      |                    |                                                                                                    |                                                                                                    |                                                      |             |                   |      |
| and a                |                    |                                                                                                    |                                                                                                    |                                                      |             |                   |      |
| esamt: 22,00 E       | UR.                |                                                                                                    |                                                                                                    |                                                      |             |                   |      |
|                      | edien 0 v          | eden o vorbestellte Medico o<br>III)<br>hit Cover Titel Verfasser<br>III)<br>III)<br>IIII<br>IIII<br>IIII)<br>IIII<br>IIIII<br>IIII<br>IIII<br>IIII<br>IIII<br>IIII<br>IIII<br>IIII<br>IIII<br>IIII<br>IIII<br>IIII<br>IIII<br>IIII<br>IIII<br>IIII<br>IIII<br>IIII<br>IIII<br>IIIII<br>IIIII<br>IIIII<br>IIIII<br>IIII<br>IIII<br>IIII<br>IIII<br>IIII<br>IIII<br>IIII<br>IIII<br>IIII<br>IIII<br>IIII<br>IIII<br>IIII<br>IIII<br>IIII<br>IIII<br>IIIII<br>IIIII<br>IIIII<br>IIIII<br>IIIII<br>IIIII<br>IIIII<br>IIIIII | eden  Vorbestellte Medern Onlicite Onlicite Onlite Onlicite Onlicite Onlicite Onlicite Onlicite Onlicite Onlici | eden  Vorbestellte Medlen  Conleihe Fernleihen Grund | eden        | eden              | eden |

Schritt 5 - Bezahlen

Maske ausfüllen Wichtig – Email Adresse eintragen!

| 100    |              |                                                                 |               |
|--------|--------------|-----------------------------------------------------------------|---------------|
|        | Bitte über   | rüfen Sie Ihre persönlichen Daten, um eine Bezahlung durchführe | en zu können: |
| 0      | Vorname:     | Peter                                                           |               |
| Au     | Nachname:    | Stabi                                                           |               |
| Gebi   | Straße, Nr.: |                                                                 |               |
| Beza   | PLZ:         |                                                                 |               |
| 2      | Ort:         |                                                                 |               |
| -      | Land:        | Deutschland                                                     | *             |
| e      | e-Mail:      |                                                                 |               |
| Bern   | Bitte wähle  | n Sie eine Zahlungsmethode aus und folgen Sie den weiteren Anv  | veisungen:    |
| Offen  | O GiroPay    | ofortüberweisung                                                |               |
| Einzat | A giropay    | SOFORT                                                          |               |
| Kome   |              | Constant of the                                                 |               |

Bezahlart auswählen – auf "Bezahlen" klicken Es wird eine automatische Bestätigungsemail versendet